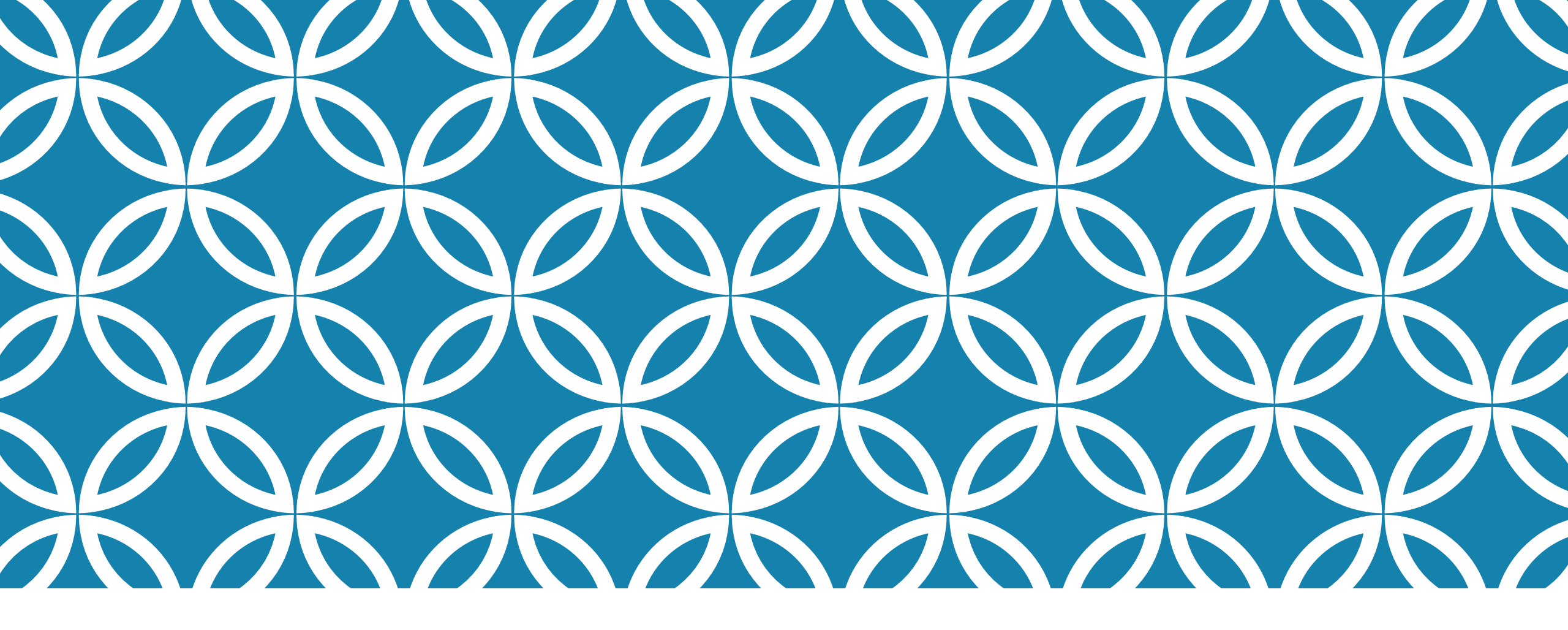

### **BUDGET MANAGEMENT**

And the wide world of Galaxy

# #1 RULE FOR GALAXY

If you have tried, unsuccessfully, to log in to Galaxy twice – QUIT!

- Close out Galaxy completely and start all over
- If you try and miss a third time, Galaxy will lock you out
- No one at RCCD can reactivate your account
- You will need to call RCOE to reactivate it

# HOW MUCH MONEY DO I HAVE LEFT?

#### Use the View Summary screen

| View Financial Summary          |                                                       | (    |
|---------------------------------|-------------------------------------------------------|------|
| Search Details                  |                                                       |      |
| County: 33 - RIVERSIDE COUNTY V | District: 07 - RIVERSIDE COMMUNITY COLLEGE DISTRICT V |      |
| Fiscal Year: 2021 V             | From Fund: 12 To Fund: 12                             |      |
| Begin Date: 07/01/2020          | From School: To School:                               |      |
| End Date: 04/12/2021            | From Resource: 1190 To Resource: 1190                 |      |
|                                 | From Project Year: To Project Year:                   |      |
| Fiscal Year To Date             | From Goal: To Goal:                                   |      |
| Do Not Show 9XXX Object Codes   | From Function: //370 To Function: //370               |      |
| Include \$0 Balance Accounts    | From Object: 1000 To Object: 7999                     |      |
|                                 |                                                       |      |
|                                 | Clear Criteria                                        | Find |

School Code:

```
District use A//
MVC use F//
Norco use E//
RCC use D//
```

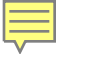

#### View Financial Summary

| Search [                                             | Details                                            |                                                             |                                                |                                                    |                                                                    |                                                          |                                                                                                  |                                                                                 |                                                                       |     |  |
|------------------------------------------------------|----------------------------------------------------|-------------------------------------------------------------|------------------------------------------------|----------------------------------------------------|--------------------------------------------------------------------|----------------------------------------------------------|--------------------------------------------------------------------------------------------------|---------------------------------------------------------------------------------|-----------------------------------------------------------------------|-----|--|
| County: 33                                           | 3 - RIVERSID                                       | E COUNTY                                                    |                                                | District: 0                                        | 7 - RIVERSID                                                       | E COMMUN                                                 | NITY COLLEGE DIST                                                                                | RICT                                                                            |                                                                       |     |  |
| Begi<br>Date                                         | in<br>07/01/202                                    | 0                                                           | End<br>04/<br>Date:                            | 12/2021                                            | Fiscal Year To<br>Date                                             |                                                          | Do Not Show 92<br>Codes                                                                          | XXX Object                                                                      | Include \$0 Balance<br>Accounts                                       |     |  |
| From Fund                                            | : Fro                                              | m School:                                                   | From F                                         | Resource:                                          | From Projec                                                        | t Year: Fr                                               | om Goal: Fro                                                                                     | m Function: F                                                                   | rom Object:                                                           |     |  |
| 12                                                   |                                                    |                                                             | 1190                                           |                                                    |                                                                    |                                                          | /37                                                                                              | 0 1                                                                             | 000                                                                   |     |  |
| To Fund:                                             | То                                                 | School:                                                     | To Res                                         | ource:                                             | To Project Y                                                       | ear: To                                                  | Goal: To                                                                                         | Function: To                                                                    | o Object:                                                             |     |  |
| 12                                                   |                                                    |                                                             | 1190                                           |                                                    |                                                                    |                                                          | /37                                                                                              | 0 7                                                                             | 7999                                                                  |     |  |
| — Show ——                                            |                                                    |                                                             |                                                |                                                    |                                                                    | - s                                                      |                                                                                                  |                                                                                 |                                                                       | _   |  |
| Adopted                                              | l Budget<br>nitted/Unreali                         | ✓Revised Buized □YT                                         | dget 🗸                                         | Net of Abate                                       | ements<br>D Rev/Exp/Er                                             | Rev/Expan                                                | d Abatements 🗸 🗸                                                                                 | Encumbrances<br>ion                                                             |                                                                       |     |  |
| - Show                                               | l Budget<br>nitted/Unreali                         | ✓Revised Bu<br>zed □YT                                      | dget 🗸                                         | Net of Abate<br>%YT<br>Tot                         | ements<br>D Rev/Exp/Er<br>al Rows: 293                             | Rev/Expan<br>nc%⊡                                        | d Abatements 🛛 🗸                                                                                 | Encumbrances<br>ion                                                             |                                                                       |     |  |
| - Show<br>Adopted<br>Uncomn                          | I Budget<br>nitted/Unreali<br>School               | Revised Bu<br>zed YT<br>Resource                            | dget<br>D Rev/Exp<br>Project<br>Year           | Net of Abate<br>%YT<br>Tot                         | ements<br>D Rev/Exp/Er<br>al Rows: 293                             | Rev/Expan                                                | d Abatements 🔽<br>Dbject Code Descript<br>Adopted Budget                                         | Encumbrances<br>ion<br>Revised Budget                                           | Rev/ Exp Net of<br>Abatements                                         | Enc |  |
| - Show                                               | I Budget<br>nitted/Unreali<br>School<br>AJV        | Revised Bu<br>zed TT<br>Resource<br>1190                    | dget<br>D Rev/Exp<br>Project<br>Year<br>0      | Net of Abate<br>%YT<br>Tot<br>Goal<br>6010         | ements<br>D Rev/Exp/Er<br>al Rows: 293<br>Function<br>4370         | Rev/Exp an<br>nc %<br>Object<br>2118                     | d Abatements  Code Descript Adopted Budget 20,953.00                                             | Encumbrances<br>ion<br>Revised Budget<br>20,953.00                              | Rev/ Exp Net of<br>Abatements<br>15,714.72                            | Enc |  |
| - Show<br>Adopted<br>Uncomn<br>Fund<br>12<br>12      | I Budget<br>nitted/Unreali<br>School<br>AJV<br>AJV | Revised BuzedYT          Resource         1190         1190 | dget<br>D Rev/Exp<br>Project<br>Year<br>0      | Net of Abate<br>%YT<br>Tot<br>Goal<br>6010<br>6010 | ements<br>D Rev/Exp/Er<br>al Rows: 293<br>Function<br>4370<br>4370 | Object<br>2118<br>2119                                   | d Abatements<br>Dbject Code Descript<br>Adopted Budget<br>20,953.00<br>31,158.00                 | Encumbrances<br>ion<br>Revised Budget<br>20,953.00<br>33,822.00                 | Rev/ Exp Net of<br>Abatements<br>15,714.72<br>21,702.45               | Enc |  |
| - Show<br>Adopted<br>Uncomn<br>Fund<br>12<br>12      | I Budget<br>nitted/Unreali<br>School<br>AJV<br>AJV | Revised BuzedYT          Resource         1190         1190 | dget<br>D Rev/Exp<br>Project<br>Year<br>0<br>0 | Net of Abate<br>%YT<br>Tot<br>6010<br>6010         | ements<br>D Rev/Exp/Er<br>al Rows: 293<br>Function<br>4370<br>4370 | Cobject                                                  | d Abatements<br>Dbject Code Descript<br>Adopted Budget<br>20,953.00<br>31,158.00                 | Encumbrances<br>ion<br>Revised Budget<br>20,953.00<br>33,822.00                 | Rev/ Exp Net of<br>Abatements<br>15,714.72<br>21,702.45               | Enc |  |
| - Show<br>Adopted<br>Uncomn<br>Fund<br>12<br>12<br>4 | I Budget<br>nitted/Unreali<br>School<br>AJV<br>AJV | Revised Bu<br>zed _YT<br>Resource<br>1190<br>1190           | dget<br>D Rev/Exp<br>Project<br>Year<br>0      | Net of Abate<br>%YT<br>Tot<br>6010<br>6010         | ements D Rev/Exp/Er<br>al Rows: 293<br>Function<br>4370<br>4370    | Rev/Exp an<br>nc % 0<br>Object<br>2118<br>2119<br>Totals | d Abatements<br>Dbject Code Descript<br>Adopted Budget<br>20,953.00<br>31,158.00<br>1,384,047.00 | Encumbrances<br>ion<br>Revised Budget<br>20,953.00<br>33,822.00<br>1,384,047.00 | Rev/ Exp Net of<br>Abatements<br>15,714.72<br>21,702.45<br>826,812.07 | Enc |  |

|   | Adopted Budget | Revised Budget | Rev/ Exp Net of | Encumbrances | Uncommitted/ |
|---|----------------|----------------|-----------------|--------------|--------------|
|   |                |                | Abatements      |              | Unrealized   |
|   | 3,231.00       | 3,396.00       | 2,319.92        | 807.72       | 208.30       |
|   | 756.00         | 795.00         | 542.58          | 188.90       | 63.52        |
|   | 13,299.00      | 13,299.00      | 8,277.90        | 3,865.45     | 1,155.65     |
|   | 134.00         | 110.00         | 74.83           | 26.06        | 9.11         |
|   | 26.00          | 28.00          | 18.68           | 6.51         | 2.81         |
|   | 1,074.00       | 877.00         | 598.33          | 208.44       | 70.23        |
|   | 2,500.00       | 0.00           | 0.00            | 0.00         | 0.00         |
| - | 1,384,047.00   | 1,384,047.00   | 826,812.07      | 477,686.10   | 79,548.83    |

#### Notes:

Adopted Budget will show \$0 from July 1 until budget is adopted by BOT, generally September or October. Revised Budget will be "tentative" during that period.

After the budget is adopted and uploaded in to Galaxy by RCOE the Adopted Budget will never change. The Revised Budget lines may change if budget transfers are processed.

### HOW HAS THE MONEY BEEN SPENT?

Ę

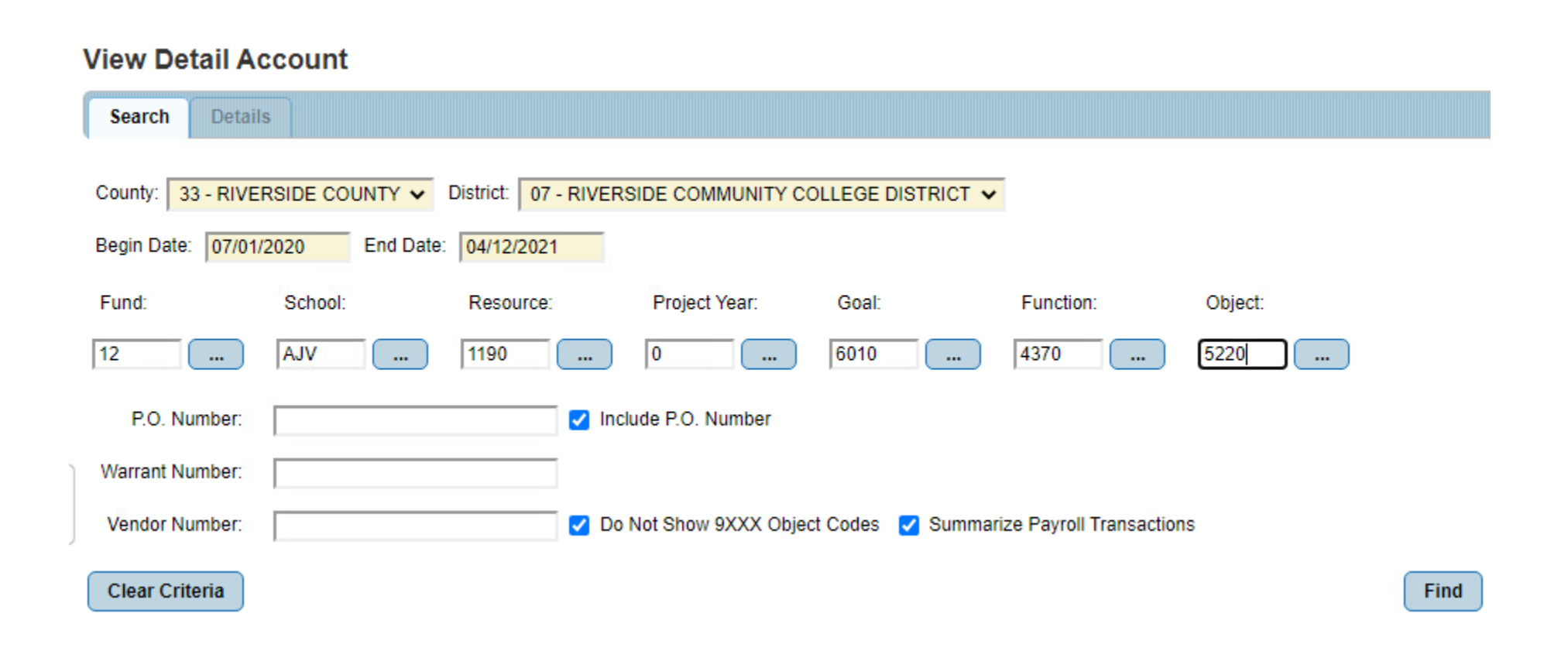

#### View Detail Account Generated By 159891 on 4/12/2021, 4:13:16 PM

County 33 - RIVERSIDE COUNTY

District 07 - RIVERSIDE COMMUNITY COLLEGE DISTRICT

Begin Date 07/01/2020

Ē

End Date 04/12/2021

| Transaction |      |        |        | Revised | Revenue /    |              | Document | P.O.      | Warrant  |                     |
|-------------|------|--------|--------|---------|--------------|--------------|----------|-----------|----------|---------------------|
| Date        | Fund | School | Object | Budget  | Expenditures | Encumbrances | Number   | Number(s) | Number   | Reference           |
|             |      |        |        |         |              |              |          |           |          | BRUSTEIN AND        |
| 12/17/2020  | 12   | AJV    | 5220   | 0.00    | 400.00       | 0.00         | 0342033  | P0079548  | 14774149 | MANASEVIT           |
|             |      |        |        |         |              |              |          |           |          | SHERYL PLUMLEY:     |
|             |      |        |        |         |              |              |          |           |          | NACTEI PRE-SESSION  |
| 02/12/2021  | 12   | AJV    | 5220   | 0.00    | 0.00         | 275.00       | 3D97     |           |          | W/BRUSTEIN          |
|             |      |        |        |         |              |              |          |           |          | BRUSTEIN AND        |
| 02/17/2021  | 12   | AJV    | 5220   | 0.00    | 275.00       | 0.00         | 0343604  |           | 14809599 | MANASEVIT           |
|             |      |        |        |         |              |              |          |           |          | TAYLOR GILBERTSON:  |
|             |      |        |        |         |              |              |          |           |          | NACTEI PRE-SESSION  |
| 02/23/2021  | 12   | AJV    | 5220   | 0.00    | 0.00         | 275.00       | 3DCF     |           |          | 2021                |
|             |      |        |        |         |              |              |          |           |          | TAYLOR GILBERTSON:  |
| 03/04/2021  | 12   | AJV    | 5220   | 0.00    | 0.00         | 100.00       | 3DDY     |           |          | NACTEI 2021         |
|             |      |        |        |         |              |              |          |           |          | NATIONAL ASSOC. FOR |
|             |      |        |        |         |              |              |          |           |          | CAREER & TECH ED.   |
| 03/08/2021  | 12   | AJV    | 5220   | 0.00    | 100.00       | 0.00         | 0343977  |           | 14822617 | INFORMATION         |
|             |      |        | Totals | 0.00    | 775.00       | 650.00       |          |           |          |                     |

Using the example from previous screen and then exporting to Excel, I can see three payments made and what they are for. The Document # tells me the Concur Request # in this example. The 6 digit # tells me a Claim # that A/P used to pay these charges. Warrant # is check # to vendor. Reference is the vendor paid.

### WHAT I'M WATCHING FOR IN VIEW DETAIL

Did timesheets and invoices pay as I expected them?

Does an item still show as encumbered a while after I sent the invoice to A/P?

Is there an old encumbrance?

- Did we ever get the material from the vendor?
- If so, did we ever get an invoice from the vendor?
- If so, was invoice ever approved and sent to A/P?
- OR, is it just a small balance leftover that A/P needs to clear?

### **BUDGET TRANSFERS**

If you see negative balances in Uncommitted/Unrealized, you need a budget transfer:

| w Fina     | ncial S           | Summary      |          |           |               |          |      |                |                   |                  |      |            |
|------------|-------------------|--------------|----------|-----------|---------------|----------|------|----------------|-------------------|------------------|------|------------|
| earch I    | Details           |              |          |           |               |          |      |                |                   |                  |      |            |
| County: 33 | 3 - RIVER         |              | Data: Da | District: | )7 - RIVERSIE | DE COM   | MUN  | TY COLLEGE DIS |                   | - Insluda 60 Dal |      |            |
| Erom Fund  | e. 1077017.<br>1. | Erom School: | Erom     | Recourse: | Erom Projo    | rear to  | Date | m Gool: Er     | 9XXX Object Code: | rom Object:      | ance | 3 Accounts |
| 12         |                   | DCW          | 1190     | Resource. | FIGHT FIGHT   | Li Teal. | 602  | 0 /35          |                   | 000              |      |            |
| To Fund:   |                   | To School:   | To Re:   | source:   | To Project Y  | /ear:    | To ( | Goal: To       | Function: T       | o Object:        |      |            |
| 12 DCW 119 |                   |              |          |           |               |          | 602  | 0 /35          | 51 7              | 999              |      |            |
| "Event     | Cabaal            |              | Project  | Cont      |               | Ohio     |      | Deviced Budget | Rev/ Exp Net of   |                  | To   | otal Rows: |
| Fund       | SCHOOL            | Resource     | Year     | Goal      | Function      | Obje     | CL   | Revised Budget | Abatements        | Encumbrances     |      | Unrealized |
| 12         | DCW               | 1190         | 0        | 6020      | 0351          | 211      | 8    | 0.00           | 12,947.10         | 12,947.10        |      | -25,89     |
| 12         | DCW               | 1190         | 0        | 6020      | 0351          | 322      | 0    | 0.00           | 2,680.05          | 5 2,680.05       |      | -5,36      |
| 12         | DCW               | 1190         | 0        | 6020      | 0351          | 332      | 0    | 0.00           | 801.06            | 802.72           |      | -1,60      |
| 12         | DCW               | 1190         | 0        | 6020      | 0351          | 332      | 5    | 0.00           | 187.35            | 5 187.73         |      | -37        |
| 12         | DCW               | 1190         | 0        | 6020      | 0351          | 342      | 0    | 0.00           | 7,716.08          | 5,728.27         |      | -13,44     |
| 12         | DCW               | 1190         | 0        | 6020      | 0351          | 346      | 0    | 0.00           | 25.89             | 25.89            |      | -5         |
| 12         | DCW               | 1190         | 0        | 6020      | 0351          | 352      | 0    | 0.00           | 6.45              | 6.47             |      | -1         |
|            |                   |              |          |           |               | Tota     | Is   | 87,200.00      | 57,537.13         | 22,585.38        |      | 7,0        |

# **PROCESSING A BUDGET TRANSFER**

|      |        |          | Project |      |          |        | Revised   | Rev/ Exp Net of |              | Uncommitted/ |             | New      |
|------|--------|----------|---------|------|----------|--------|-----------|-----------------|--------------|--------------|-------------|----------|
| Fund | School | Resource | Year    | Goal | Function | Object | Budget    | Abatements      | Encumbrances | Unrealized   | BT          | Balance  |
| 12   | DCW    | 1190     | 0       | 6020 | 0351     | 2118   | 0.00      | 12,947.10       | 12,947.10    | (25,894.20)  | 25,895.00   | 0.80     |
| 12   | DCW    | 1190     | 0       | 6020 | 0351     | 3220   | 0.00      | 2,680.05        | 2,680.05     | (5,360.10)   | 5,361.00    | 0.90     |
| 12   | DCW    | 1190     | 0       | 6020 | 0351     | 3320   | 0.00      | 801.06          | 802.72       | (1,603.78)   | 1,604.00    | 0.22     |
| 12   | DCW    | 1190     | 0       | 6020 | 0351     | 3325   | 0.00      | 187.35          | 187.73       | (375.08)     | 376.00      | 0.92     |
| 12   | DCW    | 1190     | 0       | 6020 | 0351     | 3420   | 0.00      | 7,716.08        | 5,728.27     | (13,444.35)  | 13,445.00   | 0.65     |
| 12   | DCW    | 1190     | 0       | 6020 | 0351     | 3460   | 0.00      | 25.89           | 25.89        | (51.78)      | 52.00       | 0.22     |
| 12   | DCW    | 1190     | 0       | 6020 | 0351     | 3520   | 0.00      | 6.45            | 6.47         | (12.92)      | 13.00       | 0.08     |
| 12   | DCW    | 1190     | 0       | 6020 | 0351     | 3620   | 0.00      | 207.15          | 207.15       | (414.30)     | 415.00      | 0.70     |
| 12   | DCW    | 1190     | 0       | 6020 | 0351     | 4555   | 500.00    | 0.00            | 0.00         | 500.00       |             | 500.00   |
| 12   | DCW    | 1190     | 0       | 6020 | 0351     | 5110   | 0.00      | 32,966.00       | 0.00         | (32,966.00)  | 32,966.00   | 0.00     |
| 12   | DCW    | 1190     | 0       | 6020 | 0351     | 5210   | 500.00    | 0.00            | 0.00         | 500.00       |             | 500.00   |
| 12   | DCW    | 1190     | 0       | 6020 | 0351     | 5220   | 1,529.00  | 0.00            | 0.00         | 1,529.00     |             | 1,529.00 |
| 12   | DCW    | 1190     | 0       | 6020 | 0351     | 5899   | 84,671.00 | 0.00            | 0.00         | 84,671.00    | (80,127.00) | 4,544.00 |
|      |        |          |         |      |          | Totals | 87,200.00 | 57,537.13       | 22,585.38    | 7,077.49     | 0.00        | 7,077.49 |

1. You may use the district Budget Transfer Form

2. Or I like to use an Excel sheet I make from exporting View Financial Summary to an Excel sheet

# THINGS TO KNOW WHEN GRANTS CROSS FISCAL YEARS

At the end of the first fiscal year, the ending balance in View Summary will become the beginning balance of the second fiscal year

• BUT, it won't necessarily be an accurate reflection until after budget is adopted in September/October

To view a summary of all expenses paid across fiscal years change the Begin Date and End Date to cover all desired dates

This example covers all of FY19-20, plus July – April  $15^{th}$  of FY20-21

| View Financial Summary                             |                                                |  |  |  |  |  |  |  |  |  |
|----------------------------------------------------|------------------------------------------------|--|--|--|--|--|--|--|--|--|
| Search                                             | Details                                        |  |  |  |  |  |  |  |  |  |
| County: 3<br>Fiscal Year<br>Begin Date<br>End Date | 3 - RIVERSIDE COUNTY ✓<br>2021 ✓<br>07/01/2019 |  |  |  |  |  |  |  |  |  |
|                                                    |                                                |  |  |  |  |  |  |  |  |  |

# LOOKING AT CARRY-OVER

### This is Yr 1. Total grant is \$118,000

#### View Financial Summary

Adopted Budget

Revised Budget

| Search Details    | · · · · · · · · · · · · · · · · · · · |                  |                    |                |                    |                    |
|-------------------|---------------------------------------|------------------|--------------------|----------------|--------------------|--------------------|
| County: 33 - RIVE | ERSIDE COUNTY                         | District: (      | 07 - RIVERSIDE COM | IMUNITY COLLEG | E DISTRICT         |                    |
| Begin Date: 07/   | 01/2019 End [                         | Date: 06/30/2020 | Fiscal Year To     | Date 🕑 Do Not  | Show 9XXX Object C | odes 💿 Include \$0 |
| From Fund:        | From School:                          | From Resource:   | From Project Year: | From Goal:     | From Function:     | From Object:       |
| 12                | EJC                                   | 1190             |                    | 6828           | /351               | 1000               |
| To Fund:          | To School:                            | To Resource:     | To Project Year:   | To Goal:       | To Function:       | To Object:         |
| 12                | EJC                                   | 1190             |                    | 6828           | /351               | 7999               |
| Show              |                                       |                  |                    |                |                    |                    |

Net of Abatements Rev/Exp and Abatements

#### This is just Yr 2; note the beginning Revised Budget = Last year's ending balance

#### View Financial Summary

Uncommitted/Unrealized \_\_\_YTD Rev

Encumbrances

| Search                     | Details                                                                                                    |               |                 |                    |                 |                     |                    |                  |  |  |  |
|----------------------------|----------------------------------------------------------------------------------------------------|---------------|-----------------|--------------------|-----------------|---------------------|--------------------|------------------|--|--|--|
| County:                    | County: 33 - RIVERSIDE COUNTY District: 07 - RIVERSIDE COMMUNITY COLLEGE DISTRICT                             |               |                 |                    |                 |                     |                    |                  |  |  |  |
| Begin D                    | ate: 07/01                                                                                                    | I/2020 End Da | ate: 04/15/2021 | Fiscal Year To     | Date 💿 Do Not S | Show 9XXX Object Co | odes 🕜 Include \$0 | Balance Accounts |  |  |  |
| From Fi                    | und:                                                                                                    | From School:  | From Resource:  | From Project Year: | From Goal:      | From Function:      | From Object:       |                  |  |  |  |
| 12                         |                                                                                                    | EJC           | 1190            |                    | 6828            | /351                | 1000               |                  |  |  |  |
| To Fund                    | l:                                                                                                    | To School:    | To Resource:    | To Project Year:   | To Goal:        | To Function:        | To Object:         |                  |  |  |  |
| 12 EJC 1190 6828 /351 7999 |                                                                                                    |               |                 |                    |                 |                     |                    |                  |  |  |  |
| Show-                      |                                                                                                    |               |                 |                    |                 |                     |                    |                  |  |  |  |
| Adop                       | Adopted Budget ZRevised Budget ZNet of Abatements Rev/Exp and Abatements ZEncumbrances Uncommitted/Unrealized |               |                 |                    |                 |                     |                    |                  |  |  |  |

|      |        |          |                 |      |          |        |                |                               |              | Total Rows: 12             |
|------|--------|----------|-----------------|------|----------|--------|----------------|-------------------------------|--------------|----------------------------|
| Fund | School | Resource | Project<br>Year | Goal | Function | Object | Revised Budget | Rev/ Exp Net of<br>Abatements | Encumbrances | Uncommitted/<br>Unrealized |
| 12   | EJC    | 1190     | 0               | 6828 | 0351     | 1218   | 54,874.00      | 50,445.98                     | 0.00         | 4,428.02                   |
| 12   | EJC    | 1190     | 0               | 6828 | 0351     | 3230   | 10,822.00      | 9,018.00                      | 0.00         | 1,804.00                   |
| 12   | EJC    | 1190     | 0               | 6828 | 0351     | 3330   | 3,402.00       | 3,127.67                      | 0.00         | 274.33                     |
| 12   | EJC    | 1190     | 0               | 6828 | 0351     | 3335   | 796.00         | 731.46                        | 0.00         | 64.54                      |
| 12   | EJC    | 1190     | 0               | 6828 | 0351     | 3430   | 12,251.00      | 14,448.12                     | 0.00         | -2,197.12                  |
| 12   | EJC    | 1190     | 0               | 6828 | 0351     | 3470   | 110.00         | 100.91                        | 0.00         | 9.09                       |
| 12   | EJC    | 1190     | 0               | 6828 | 0351     | 3530   | 27.00          | 25.23                         | 0.00         | 1.77                       |
|      |        |          |                 |      |          | Totals | 118,000.00     | 78,704.51                     | 0.00         | 39,295.49                  |

| Fund | School | Resource | Project<br>Year | Goal | Function | Object | Revised Budget | Rev/ Exp Net of<br>Abatements | Encumbrances | Uncommitted/<br>Unrealized |  |
|------|--------|----------|-----------------|------|----------|--------|----------------|-------------------------------|--------------|----------------------------|--|
| 12   | EJC    | 1190     | 0               | 6828 | 0351     | 1218   | 0.00           | 1.00                          | 0.00         | -1.00                      |  |
| 12   | EJC    | 1190     | 0               | 6828 | 0351     | 3330   | 0.00           | 0.06                          | 0.00         | -0.06                      |  |
| 12   | EJC    | 1190     | 0               | 6828 | 0351     | 3335   | 0.00           | 0.02                          | 0.00         | -0.02                      |  |
| 12   | EJC    | 1190     | 0               | 6828 | 0351     | 3430   | 0.00           | 0.00                          | 0.00         | 0.00                       |  |
| 12   | EJC    | 1190     | 0               | 6828 | 0351     | 3470   | 0.00           | 0.00                          | 0.00         | 0.00                       |  |
| 12   | EJC    | 1190     | 0               | 6828 | 0351     | 3530   | 0.00           | 0.00                          | 0.00         | 0.00                       |  |
| 12   | EJC    | 1190     | 0               | 6828 | 0351     | 3630   | 0.00           | 0.02                          | 0.00         | -0.02                      |  |
|      |        |          |                 |      |          | Totals | 39,295.00      | 1.10                          | 0.00         | 39,293.90                  |  |

### RUNNING SAME SUMMARY AS ONE SEARCH

#### **View Financial Summary**

| Search                                                                      | Details                                                                                                    |                                                                                                    |                                                                                  |                                                                                                    |                                                                             |                                                                                           |        |                                                                                                    |                                                                                                    |                                                                                                    |                                                                                                   |                           |                                                                                                    |       |
|-----------------------------------------------------------------------------|----------------------------------------------------------------------------------------------------|----------------------------------------------------------------------------------------------------|----------------------------------------------------------------------------------|----------------------------------------------------------------------------------------------------|-----------------------------------------------------------------------------|-------------------------------------------------------------------------------------------|--------|----------------------------------------------------------------------------------------------------|----------------------------------------------------------------------------------------------------|----------------------------------------------------------------------------------------------------|---------------------------------------------------------------------------------------------------|---------------------------|----------------------------------------------------------------------------------------------------|-------|
| County: D                                                                   |                                                                                                    |                                                                                                    |                                                                                  | District                                                                                                    |                                                                             |                                                                                           |        |                                                                                                    | DICT                                                                                                    |                                                                                                    |                                                                                                   |                           |                                                                                                    |       |
| County. 15                                                                  | S - RIVERSI                                                                                                    | DE COUNTY                                                                                                    |                                                                                  | District.                                                                                                    | UI - RIVERSID                                                               |                                                                                           |        | LLEGE DIST                                                                                                    | RIUT                                                                                                    |                                                                                                    |                                                                                                   |                           |                                                                                                    |       |
| Begin Date                                                                  | Begin Date:       07/01/2019       End Date:       04/15/2021       Fiscal Year To Date       Image: Do Not Show 9XXX Object Codes       Image: Dot Not Show 9XXX Object Codes       Image: Dot Not Show 9XXX Object Codes |                                                                                                    |                                                                                  |                                                                                                    |                                                                             |                                                                                           |        |                                                                                                    |                                                                                                    |                                                                                                    |                                                                                                   |                           |                                                                                                    |       |
| From Fund                                                                   | d: Fr                                                                                                    | om School:                                                                                                    | From F                                                                           | Resource:                                                                                                    | From Project                                                                | t Year: From                                                                              | m Goal | : Fro                                                                                                    | om Function:                                                                                                    | Fror                                                                                                    | n Object:                                                                                         |                           |                                                                                                    |       |
| 12                                                                          | EJ                                                                                                    | С                                                                                                    | 1190                                                                             |                                                                                                    |                                                                             | 682                                                                                       | 8      | /35                                                                                                    | 1                                                                                                    | 100                                                                                                    | )                                                                                                 |                           |                                                                                                    |       |
| To Fund:                                                                    | То                                                                                                    | School:                                                                                                    | To Res                                                                           | source:                                                                                                    | To Project Y                                                                | 'ear: To (                                                                                | Goal:  | То                                                                                                    | Function:                                                                                                    | To C                                                                                                    | )bject:                                                                                           |                           |                                                                                                    |       |
| 12                                                                          | EJ                                                                                                    | С                                                                                                    | 1190                                                                             |                                                                                                    |                                                                             | 682                                                                                       | 8      | /35                                                                                                    | 1                                                                                                    | 7999                                                                                                    | 9                                                                                                 |                           |                                                                                                    |       |
| Show-                                                                       |                                                                                                    |                                                                                                    |                                                                                  |                                                                                                    |                                                                             |                                                                                           |        |                                                                                                    |                                                                                                    |                                                                                                    |                                                                                                   |                           |                                                                                                    |       |
|                                                                             |                                                                                                    |                                                                                                    |                                                                                  |                                                                                                    |                                                                             |                                                                                           |        |                                                                                                    |                                                                                                    |                                                                                                    |                                                                                                   |                           |                                                                                                    |       |
| Adopte                                                                      | d Budget                                                                                                    | Revised Bu                                                                                                    | ıdget 🧧                                                                          | Net of Aba                                                                                                    | atements 🗌                                                                  | Rev/Exp and                                                                               | Abater | ments 🔽                                                                                                    | Encumbrances                                                                                                    | ✓                                                                                                    | Uncommitted/Unro                                                                                  | ealized                   |                                                                                                    | Rev/  |
| Adopte                                                                      | d Budget                                                                                                    | Revised Bu                                                                                                    | ıdget                                                                            | Net of Aba                                                                                                    | atements                                                                    | )Rev/Exp and                                                                              | Abater | ments 🔽                                                                                                    | Encumbrances                                                                                                    | <b>~</b>                                                                                                    | Uncommitted/Unr                                                                                   | ealized<br>Tota           | al Rows: 12                                                                                                    | Rev/I |
| Fund                                                                        | d Budget                                                                                                    | Revised Bu                                                                                                    | Idget<br>Project<br>Year                                                         | Net of Aba                                                                                                    | Function                                                                    | Rev/Exp and<br>Object                                                                     | Revis  | ments 🔽                                                                                                    | Encumbrances<br>Rev/ Exp Net of<br>Abatements                                                                                                    |                                                                                                    | Uncommitted/Unr                                                                                   | Tota<br>Unc<br>Ur         | al Rows: 12 ommitted/ nrealized                                                                                 | Rev/l |
| Fund<br>12                                                                  | d Budget School EJC                                                                                                    | Revised Bu<br>Resource                                                                                                    | Project<br>Year<br>0                                                             | Net of Aba                                                                                                    | Function                                                                    | Rev/Exp and<br>Object                                                                     | Revis  | ments values where the sed Budget 54,874.00                                                                                                    | Encumbrances<br>Rev/ Exp Net of<br>Abatements<br>50,446.5                                                                                                    | 2                                                                                                    | Uncommitted/Unr<br>Encumbrances<br>0.00                                                           | Tota<br>Tota<br>Unc<br>Ur | dYTD R<br>al Rows: 12<br>ommitted/<br>mrealized<br>4,427.02                                                     | Rev/I |
| Fund<br>12<br>12                                                            | d Budget School EJC EJC                                                                                                    | Revised Bu<br>Resource                                                                                                    | Project<br>Year<br>0<br>0                                                        | Goal         6828         6828         6828         6828         6828         6828         6828         6828         6828         6828         6828         6828         6828         6828         6828         6828         6828         6828         6828         6828         6828         6828         6828         6828         6828         6828         6828         6828         6828         6828         6828         6828         6828         6828         6828         6828         6828         6828         6828         6828         6828         6828         6828         6828         6828         6828         6828         6828         6828         6828         6828         6828         6828         6828         6828         6828         6828         6828         6828         6828         6828         6828         6828         6828         6828         6828         6828         6828         6828         6828         6828         6828         6828         6828         6828         6828         6828         6828         6828         6828         6828         6828         6828         6828         6828         6828         6828         6828         6828         6828         6828 <th< td=""><td>Function</td><td>Object</td><td>Revis</td><td>ments values with the set Budget 54,874.00 10,822.00</td><td>Encumbrances<br/>Rev/ Exp Net of<br/>Abatements<br/>50,446.9<br/>9,018.0</td><td>2 3 3 3 3 3 3 3 4 3 3 3 4 3 4 4</td><td>Uncommitted/Unro<br/>Encumbrances<br/>0.00<br/>0.00</td><td>Tota<br/>Unc<br/>Ur</td><td>al Rows: 12<br/>ommitted/<br/>mealized<br/>4,427.02<br/>1,804.00</td><td>Rev/I</td></th<> | Function                                                                    | Object                                                                                    | Revis  | ments values with the set Budget 54,874.00 10,822.00                                                                                                    | Encumbrances<br>Rev/ Exp Net of<br>Abatements<br>50,446.9<br>9,018.0                                                                                          | 2 3 3 3 3 3 3 3 4 3 3 3 4 3 4 4                                                                                                    | Uncommitted/Unro<br>Encumbrances<br>0.00<br>0.00                                                  | Tota<br>Unc<br>Ur         | al Rows: 12<br>ommitted/<br>mealized<br>4,427.02<br>1,804.00                                                    | Rev/I |
| Eund 12 12 12 12                                                            | d Budget School EJC EJC EJC                                                                                                    | Revised But Resource          1190         1190         1190                                                                                                    | Project<br>Year<br>0<br>0<br>0                                                   | Goal<br>6828<br>6828<br>6828                                                                                                    | Function<br>0254<br>Note<br>OVERS                                           | Object                                                                                    | Revis  | ments<br>ed Budget<br>54,874.00<br>10,822.00<br>3,402.00                                                                                                    | Encumbrances<br>Rev/ Exp Net of<br>Abatements<br>50,446.9<br>9,018.0<br>3,127.7                                                                               | ✓                                                                                                    | Uncommitted/Unro<br>Encumbrances<br>0.00<br>0.00                                                  | Tota<br>Unc<br>Ur         | dYTD R<br>al Rows: 12<br>ommitted/<br>mrealized<br>4,427.02<br>1,804.00<br>274.27                               | Rev/I |
| Adopted<br>Fund<br>12<br>12<br>12<br>12<br>12                               | d Budget<br>School<br>EJC<br>EJC<br>EJC<br>EJC                                                                                                    | <ul> <li>Revised Bu</li> <li>Resource</li> <li>1190</li> <li>1190</li> <li>1190</li> <li>1190</li> <li>1190</li> </ul>                                                                                     | Project<br>Year<br>0<br>0<br>0<br>0                                              | Goal<br>6828<br>6828<br>6828<br>6828                                                                                                    | Function<br>Note<br>OVERS<br>Budget of                                      | Object                                                                                    | Revis  | ments<br>sed Budget<br>54,874.00<br>10,822.00<br>3,402.00<br>796.00                                                                                                    | Encumbrances<br>Rev/ Exp Net of<br>Abatements<br>50,446.9<br>9,018.0<br>3,127.7<br>731.4                                                                      | <ul> <li>98</li> <li>00</li> <li>73</li> <li>48</li> </ul>                                                                                                    | Uncommitted/Unro<br>Encumbrances<br>0.00<br>0.00<br>The Total                                     | Tota<br>Unc<br>Ur         | al Rows: 12<br>ommitted/<br>nrealized<br>4,427.02<br>1,804.00<br>274.27<br>64.52                                | Rev/I |
| Eund<br>12<br>12<br>12<br>12<br>12<br>12<br>12<br>12                        | d Budget  School  EJC  EJC  EJC  EJC  EJC  EJC  EJC  EJ                                                                                                    | <ul> <li>Revised Bu</li> <li>Resource</li> <li>1190</li> <li>1190</li> <li>1190</li> <li>1190</li> <li>1190</li> <li>1190</li> <li>1190</li> <li>1190</li> </ul>                                           | Project<br>Year<br>0<br>0<br>0<br>0<br>0<br>0                                    | Goal<br>6828<br>6828<br>6828<br>6828<br>6828<br>6828                                                                                                    | Function<br>Pass<br>Note<br>OVERS<br>Budget of<br>for Yr 1 + S<br>Yr 2 = \$ | Rev/Exp and<br>Object<br>e the<br>STATED<br>\$118,000<br>\$39,295 fo<br>157 295           | Revis  | wents         Image: Control of the section of the section of th | Encumbrances<br>Rev/ Exp Net of<br>Abatements<br>50,446.9<br>9,018.0<br>3,127.7<br>731.4<br>14,448.1                                                          | <ul> <li>✓</li> <li>✓</li> <li>Ø8</li> <li>Ø0</li> <li>✓</li> <li>✓<td>Encumbrances<br/>0.00<br/>0 00<br/>The Total<br/>Expenditures<br/>the only true if</td><td>Tota<br/>Unc<br/>Ur</td><td>al Rows: 12<br/>ommitted/<br/>mealized<br/>4,427.02<br/>1,804.00<br/>274.27<br/>64.52<br/>-2,197.12</td><td>Rev/</td></li></ul> | Encumbrances<br>0.00<br>0 00<br>The Total<br>Expenditures<br>the only true if                     | Tota<br>Unc<br>Ur         | al Rows: 12<br>ommitted/<br>mealized<br>4,427.02<br>1,804.00<br>274.27<br>64.52<br>-2,197.12                    | Rev/  |
| Eund<br>12<br>12<br>12<br>12<br>12<br>12<br>12<br>12<br>12<br>12            | d Budget<br>School<br>EJC<br>EJC<br>EJC<br>EJC<br>EJC<br>EJC                                                                                                    | <ul> <li>Revised Bu</li> <li>Resource</li> <li>1190</li> <li>1190</li> <li>1190</li> <li>1190</li> <li>1190</li> <li>1190</li> <li>1190</li> <li>1190</li> <li>1190</li> <li>1190</li> </ul>               | Project<br>Year<br>0<br>0<br>0<br>0<br>0<br>0<br>0<br>0<br>0                     | Goal<br>6828<br>6828<br>6828<br>6828<br>6828<br>6828<br>6828<br>682                                                                                                    | Function<br>Note<br>OVERS<br>Budget of<br>for Yr 1 + \$<br>Yr 2 = \$        | Rev/Exp and<br>Object<br>e the<br>STATED<br>\$118,000<br>\$39,295 fo<br>157,295           | Revis  | Bed Budget           54,874.00           10,822.00           3,402.00           796.00           12,251.00           110.00                                                                                                    | Encumbrances<br>Rev/ Exp Net of<br>Abatements<br>50,446.9<br>9,018.0<br>3,127.7<br>731.4<br>14,448.1<br>100.9                                                 | ✓                                                                                                    | Uncommitted/Unro<br>Encumbrances<br>0.00<br>0.00<br>The Total<br>Expenditures<br>the only true it | Tota<br>Unc<br>Ur<br>are  | dYTD R<br>al Rows: 12<br>ommitted/<br>mrealized<br>4,427.02<br>1,804.00<br>274.27<br>64.52<br>-2,197.12<br>9.09 | Rev/I |
| Adopted<br>Fund<br>12<br>12<br>12<br>12<br>12<br>12<br>12<br>12<br>12<br>12 | d Budget  School  EJC  EJC  EJC  EJC  EJC  EJC  EJC  EJ                                                                                                    | <ul> <li>Revised Bu</li> <li>Resource</li> <li>1190</li> <li>1190</li> <li>1190</li> <li>1190</li> <li>1190</li> <li>1190</li> <li>1190</li> <li>1190</li> <li>1190</li> <li>1190</li> <li>1190</li> </ul> | Project<br>Year<br>0<br>0<br>0<br>0<br>0<br>0<br>0<br>0<br>0<br>0<br>0<br>0<br>0 | Goal           6828           6828           6828           6828           6828           6828           6828           6828           6828           6828           6828           6828           6828           6828                                                                                                    | Function<br>Note<br>OVERS<br>Budget of<br>for Yr 1 + \$<br>Yr 2 = \$        | Rev/Exp and<br>Object<br>4310<br>e the<br>STATED<br>5 \$118,000<br>\$39,295 fo<br>157,295 | Revis  | ments<br>sed Budget<br>54,874.00<br>10,822.00<br>3,402.00<br>796.00<br>12,251.00<br>110.00<br>27.00                                                                                                    | Rev/ Exp Net of           Abatements           50,446.9           9,018.0           3,127.1           731.4           14,448.1           100.9           25.2 | ✓                                                                                                    | Uncommitted/Unro<br>Encumbrances<br>0.00<br>0.00<br>The Total<br>Expenditures<br>the only true it | Tota<br>Unc<br>Ur<br>are  | al Rows: 12<br>ommitted/<br>mealized<br>4,427.02<br>1,804.00<br>274.27<br>64.52<br>-2,197.12<br>9.09<br>1.77    | Rev/l |

Disregard Budget Total and Remaining Balance Total. They are not true amounts when running multiple years together.

The Rev/Exp total IS a true reflection of ALL expenditures to date. If working on a grant report for all spending to date, this \$78,706 would be the amount to report (rounded to whole dollar).

# FISCAL REPORTING

### **Cumulative Spending**

Run a View Financial Summary for the entire reporting period. If granting agency requires details, run a View Financial Detail report.

Typically only Expenditures are reported, not encumbrances.

Know if spending is to be reported as a total, or by object category, or other.

Budget office should be signing off on any official reports.

### Spending for just current period

Better practice to run View Financial Summary (or Detail if required) for entire reporting period, and subtracting any previous amounts reported

VS

Running a summary/detail report for just the current reporting period

Why? Because sometimes there are journal entries that affect the overall picture, particularly around year-end accruals and the clearing of prior year accruals

### SPEAKING OF ACCRUALS.....WHAT ARE THEY?

At year-end (June 30<sup>th</sup>) everything that was encumbered gets accrued.

It basically means the same thing, that these funds are encumbered until an invoice is received to pay it, or it gets cancelled/cleared.

The difference, all these Accrued items will now appear in the Expenditure column, and not the Encumbered column.

This matters because if you report the total expenditures you see in this "paid" column, you will be reporting MORE than what was actually spent.

There is no guarantee that these accrued items will EVER pay; or that they will pay at the same accrued amount.

### WHAT WILL IT LOOK LIKE IN GALAXY?

View Detail Account

Generated By 159891 on 4/15/2021, 2:36:38 PM

County 33 - RIVERSIDE COUNTY

District 07 - RIVERSIDE COMMUNITY COLLEGE DISTRICT

Begin Date 06/30/2020

End Date 06/30/2020

| Transaction |      |        |          |    |      |          |        |              | Document    | P.O.      | Accrual  |                           |
|-------------|------|--------|----------|----|------|----------|--------|--------------|-------------|-----------|----------|---------------------------|
| Date        | Fund | School | Resource | ΡY | Goal | Function | Object | Expenditures | Number      | Number(s) | Number   | Reference                 |
|             |      |        |          |    |      |          |        |              |             |           |          | MT. SAN JACINTO COMMUNITY |
| 06/30/2020  | 12   | AJV    | 1190     | 0  | 6010 | 4349     | 5197   | 67,125.86    | 2020 / 1491 | C0006104  | C0006104 | COLLEGE DISTRICT          |
| 06/30/2020  | 12   | AJV    | 1190     | 0  | 6827 | 0349     | 5198   | 16,666.66    | 95208       | C0006800  | C0006800 | REACH OUT                 |
| 06/30/2020  | 12   | DPB    | 1190     | 0  | 6011 | 5349     | 5220   | 1,004.15     | P0076478    | P0076478  | P0076478 | EMPLOYEE #1               |
| 06/30/2020  | 12   | EZB    | 1190     | 0  | 6480 | 0349     | 5110   | 4,500.00     | 6           | C0006726  | C0006726 | CONTRACTOR                |
| 06/30/2020  | 12   | FJV    | 1190     | 0  | 6010 | 4349     | 5220   | 40.58        | P0075922    | P0075922  | P0075922 | EMPLOYEE #2               |
|             |      |        |          |    |      |          |        |              |             |           |          | CHAFFEY COMMUNITY COLLEGE |
| 06/30/2020  | 12   | FJV    | 1190     | 0  | 6616 | 0349     | 5110   | 11,036.00    | 6988        | C0006339  | C0006339 | DISTRICT                  |
|             |      |        |          |    |      |          | Totals | 100,373.25   |             |           |          |                           |

1. After June 30<sup>th</sup>, you will see a number in the Accrual Number column. In this example, it is also the PO#

2. If the Document # is also the PO#, then it has NOT YET PAID (see highlighted items)

3. If the Document # is something different, that is the **invoice** # used to pay it, and it IS a true expense

### HOW TO PREPARE FOR YEAR-END

You want as few items to accrue as possible because they overstate actual expenditures, and will need to be manually subtracted in any fiscal reporting.

To minimize number of accruals, stay on top of open encumbrances throughout the year.

If a (non-payroll) item has been encumbered for a while,

- Did we ever get the material from the vendor?
- If so, did we ever get an invoice from the vendor?
- If so, was invoice ever approved and sent to A/P?
- OR, is it just a small balance leftover that A/P needs to clear?

Be in communication with your vendor and A/P as needed!

### HOW DO I CHECK MY OPEN ENCUMBRANCES?

**Option 1** – Run View Detail Report, leave the Obj Code field blank

Print it to Excel

Delete any rows that do not show an encumbrance

It is also helpful to delete all rows for object codes 1000 – 3999, to eliminate payroll.

| Transaction |      |        |          |    |      |          |        |              | Document      | P.O.      |                      |
|-------------|------|--------|----------|----|------|----------|--------|--------------|---------------|-----------|----------------------|
| Date        | Fund | School | Resource | ΡY | Goal | Function | Object | Encumbrances | Number        | Number(s) | Reference            |
| 02/18/2021  | 12   | DJV    | 1190     | 0  | 1305 | 0370     | 6485   | 323.54       | P0080320      | P0080320  | CDW-G                |
| 03/23/2021  | 12   | FJV    | 1190     | 0  | 0708 | 0370     | 6485   | 493.57       | P0080552      | P0080552  | CDW-G                |
| 02/24/2021  | 12   | DJV    | 1190     | 0  | 1305 | 0370     | 6481   | 978.71       | P0080374      | P0080374  | B & H PHOTO - VIDEO  |
| 03/10/2021  | 12   | FJV    | 1190     | 0  | 1305 | 0370     | 6485   | 2,387.14     | P0080457      | P0080457  | CDW-G                |
| 03/24/2021  | 12   | EJV    | 1190     | 0  | 1305 | 0370     | 6481   | 2,681.79     | R0129825      |           | SATARII, INC.        |
| 04/09/2021  | 12   | FJV    | 1190     | 0  | 1240 | 1370     | 6481   | 2,938.99     | P0080669      | P0080669  | HENRY SCHEIN, INC.   |
| 04/11/2021  | 12   | FJV    | 1190     | 0  | 1305 | 0370     | 6485   | 4,019.92     | P0080715      | P0080715  | CDW-G                |
| 04/01/2021  | 12   | FJV    | 1190     | 0  | 1250 | 0370     | 6481   | 4,495.99     | R0129957      |           | LIFE ASSIST, INC.    |
|             |      |        |          |    |      |          |        |              |               |           | SWEETWATER MUSIC     |
| 03/23/2021  | 12   | EJV    | 1190     | 0  | 1005 | 0370     | 6481   | 4,688.13     | P0080583      | P0080583  | TECHNOLOGY DIRECT    |
| 03/15/2021  | 12   | FJV    | 1190     | 0  | 1240 | 1370     | 6482   | 6,688.13     | P0080504      | P0080504  | HENRY SCHEIN, INC.   |
| 04/02/2021  | 12   | FJV    | 1190     | 0  | 0708 | 0370     | 6485   | 6,972.07     | R0130018      |           | CDW-G                |
| 04/09/2021  | 12   | EJV    | 1190     | 0  | 0924 | 0370     | 6482   | 7,601.62     | R0129992      |           | GLOWFORGE, INC.      |
| 01/20/2021  | 12   | DJV    | 1190     | 0  | 6010 | 4370     | 6486   | 11,472.90    | P0080004      | P0080004  | ONE DIVERSIFIED, LLC |
| 02/24/2021  | 12   | DJV    | 1190     | 0  | 1305 | 0370     | 6227   | 12,966.74    | P0080372      | P0080372  | ONE DIVERSIFIED, LLC |
| 03/17/2021  | 12   | FJV    | 1190     | 0  | 1250 | 0370     | 6481   | 18,578.28    | P0080518      | P0080518  | LIFE ASSIST, INC.    |
|             |      |        |          |    |      |          |        |              |               |           | HENRY SCHEIN         |
| 03/09/2021  | 12   | FJV    | 1190     | 0  | 1240 | 1370     | 6486   | 33,440.63    | P0080444      | P0080444  | PRACTICE SOLUTIONS   |
|             |      |        |          |    |      |          |        |              |               |           | FOLLETT HIGHER       |
| 00450004    |      |        |          |    |      | 1070     |        | 54,000,00    | D.0.0.0.5.0.7 | 00040507  | EDUCATION GROUP,     |
| 03/15/2021  | 12   | DJV    | 1190     | 0  | 6010 | 4370     | 6310   | 54,000.00    | 80019567      | B0019567  | INC.                 |
| 02/12/2021  | 12   | DJV    | 1190     | 0  | 1230 | 1370     | 6482   | 105,458.77   | P0080284      | P0080284  | AVKIN, INC.          |
|             |      |        |          |    |      |          | Totals | 280,186.94   |               |           |                      |

### OPTION #2 TO CHECK FOR OPEN ENCUMBRANCES

### Go to View Purchase Orders

| Fulcilase of del          | Data             |                          |                    |          |
|---------------------------|------------------|--------------------------|--------------------|----------|
| County: 33 - RIVERSIDE CO | JNTY 💌 District: | 07 - RIVERSIDE COMMUNITY |                    |          |
| Fiscal Year: 🛛            | 2021 💌           |                          | Vendor:            |          |
| From P.O. Number:         | To:              |                          | Vendor Name:       |          |
| P.O. Type:                |                  | -                        | Ship To Location:  |          |
| P.O. Prefix:              |                  | <b>_</b>                 | Worksite Location: |          |
| P.O. Status:              |                  | -                        | Category:          | <u> </u> |
| From P.O. Created Date:   | To:              |                          | Item Name:         |          |
| P.O. Amount:              | •                | • •                      | Item Description:  |          |
| From P.R. Number:         | To:              |                          | Buyer User ID:     |          |
| Note Description:         |                  |                          |                    |          |
|                           |                  | Project                  | 1                  |          |

### And look for PO's with a Remaining Balance

| View Pu        | View Purchase Orders - Galaxy Production - C X                                                                                           |                                                                                                    |                                                                     |            |                                                                                            |                                                                                                    |                                                                                                    |                                                                                                    |                                                            |                                                                                                  |                          |          |  |
|----------------|----------------------------------------------------------------------------------------------------|----------------------------------------------------------------------------------------------------|---------------------------------------------------------------------|------------|--------------------------------------------------------------------------------------------|----------------------------------------------------------------------------------------------------|----------------------------------------------------------------------------------------------------|----------------------------------------------------------------------------------------------------|------------------------------------------------------------|--------------------------------------------------------------------------------------------------|--------------------------|----------|--|
| Menu           | View Pu                                                                                                    | rchase O                                                                                                    | rders                                                               |            |                                                                                            |                                                                                                    |                                                                                                    |                                                                                                    |                                                            |                                                                                                  | 0                        | Gala     |  |
| 0              | Durohana (                                                                                                    | Ordor Data                                                                                                    |                                                                     |            |                                                                                            |                                                                                                    |                                                                                                    |                                                                                                    |                                                            |                                                                                                  |                          | <b>.</b> |  |
| Search         | Purchase                                                                                                    |                                                                                                    |                                                                     |            |                                                                                            |                                                                                                    |                                                                                                    |                                                                                                    |                                                            |                                                                                                  | <u>*</u>                 |          |  |
| P.O. Nur       | mber P.O. Type                                                                                                    | e P.O. Status                                                                                                    | P.O. Amount                                                         | Vendor Num | nber Vendor N                                                                              | lame                                                                                                    |                                                                                                    |                                                                                                    | Worksite                                                   | Remaining Bala                                                                                   | nce P.R. N               |          |  |
| B00190         | D66 O                                                                                                    | A                                                                                                    | 1,000.00                                                            | 17         | 087 OFFICE D                                                                               | DEPOT                                                                                                    |                                                                                                    |                                                                                                    | 015                                                        | 71                                                                                               | 6.96 R0126-              | -11      |  |
| B00190         | D67 O                                                                                                    | A                                                                                                    | 500.00                                                              | 17         | 087 OFFICE D                                                                               | DEPOT                                                                                                    |                                                                                                    |                                                                                                    | 015                                                        | 28                                                                                               | 8.91 R0126               |          |  |
| B00195         | 507 0                                                                                                    | F                                                                                                    | 1,348.32                                                            | 34         | 429 HENRY 9                                                                                | SCHEIN, IN                                                                                                    | D                                                                                                    |                                                                                                    | 003                                                        |                                                                                                  | 0.00 R0128               |          |  |
| B00195         | 518 O                                                                                                    | A                                                                                                    | 4,800.00                                                            | 107        | 778 FOLLET1                                                                                | r higher e                                                                                                    | DUCATION GRO                                                                                                    | DUP, INC.                                                                                                    | 002                                                        | 79                                                                                               | 2.01 R0128               |          |  |
| B00195         | 567 0                                                                                                    | Ą                                                                                                    | 54,000.00                                                           | 107        | 778 FOLLET1                                                                                | T HIGHER E                                                                                                    | DUCATION GRO                                                                                                    | DUP, INC.                                                                                                    | 001                                                        | 54,00                                                                                            | 0.00 R0129               |          |  |
| 800195         | 579 U                                                                                                    | Ą                                                                                                    | 1,500.00                                                            | 107        | 778 FULLET I                                                                               | HIGHER E                                                                                                    | DUCATION GRU                                                                                                    | JUP, INC.                                                                                                    | 002                                                        | 1,50                                                                                             | 0.00 H0129               |          |  |
| P00787         | 733 N                                                                                                    | F                                                                                                    | 1,891.79                                                            | 30,        | 273 DELL MA                                                                                | ARKETINGI                                                                                                    | P.                                                                                                    |                                                                                                    | 015                                                        |                                                                                                  | 0.00 R0126               | -        |  |
|                |                                                                                                    |                                                                                                    |                                                                     |            |                                                                                            |                                                                                                    |                                                                                                    |                                                                                                    |                                                            |                                                                                                  |                          |          |  |
| District:      | 07 - RIVERSIDE                                                                                                    |                                                                                                    | DLLEGE DISTRICT                                                     | Fiscal Y   | /ear: 2021                                                                                 | P.0                                                                                                    | . Number: B00                                                                                                    | 19066                                                                                                    |                                                            |                                                                                                  | 🖨 Print                  |          |  |
| Details        | Items A                                                                                                    | cct Distribution                                                                                                    | Notes Au                                                            | thorized P | urchaser                                                                                   | Approval                                                                                                    | s Payment H                                                                                                    | listory 0                                                                                                    | pen P.O. Co                                                | ost Distribution                                                                                 | n l                      |          |  |
|                | P.O. Type:                                                                                                    |                                                                                                    |                                                                     |            |                                                                                            |                                                                                                    |                                                                                                    |                                                                                                    |                                                            |                                                                                                  |                          | _        |  |
|                |                                                                                                    | O - OPEN                                                                                                    |                                                                     |            | P.O. Cre                                                                                   | ated Date:                                                                                                    | 07/13/2020                                                                                                    | Tax Rate                                                                                                    | :                                                          | Date Due:                                                                                        | 06/30/2021               | -1       |  |
|                | P.O. Status:                                                                                                    | O - OPEN                                                                                                    |                                                                     |            | P.O. Cre                                                                                   | ated Date:<br>Vendor:                                                                                                    | 07/13/2020<br>17087 - OFFICE                                                                                                    | Tax Rate                                                                                                    | :                                                          | Date Due:                                                                                        | 06/30/2021               | -        |  |
|                | P.O. Status:<br>P.O. Amount:                                                                                                    | O - OPEN<br>A - APPROVED                                                                                                    | _                                                                   |            | P.O. Cre<br>Vendor                                                                         | ated Date:<br>Vendor:<br>r Address:                                                                                                    | 07/13/2020<br>17087 - OFFICE<br>9 - ACCT #89140                                                                                                    | Tax Rate<br>DEPOT<br>0822 PO BOX                                                                                                    | :                                                          | Date Due:                                                                                        | 06/30/2021<br>8 USA      |          |  |
|                | P.O. Status:<br>P.O. Amount:                                                                                                    | O - OPEN<br>A - APPROVED<br>1,000.00                                                                                            |                                                                     |            | P.O. Cre<br>Vendor<br>Vendor I                                                             | ated Date:<br>Vendor:<br>r Address:<br>Phone Nbr:                                                                                                    | 07/13/2020<br>17087 - OFFICE<br>9 - ACCT #89140                                                                                                    | Tax Rate<br>DEPOT<br>0822 PO BOX                                                                                                    | ( 29248, PHOENI<br>Fa                                      | Date Due: 0<br>IX, AZ 85038924<br>IX Nbr: 0                                                      | 06/30/2021<br>8 USA      |          |  |
|                | P.O. Status:<br>P.O. Amount:<br>Category:                                                                                                | 0 - OPEN<br>A - APPROVED<br>1,000.00                                                                                            |                                                                     |            | P.O. Cre<br>Vendor<br>Vendor I<br>DIR (                                                    | ated Date:<br>Vendor:<br>r Address:<br>Phone Nbr:<br>Contractor F                                                                                        | 07/13/2020<br>17087 - OFFICE<br>9 - ACCT #89140<br>Registration Nbr:                                                                                          | Tax Rate<br>DEPOT<br>0822 PO BOX                                                                                                    | K 29248, PHOENI<br>Fa                                      | Date Due:<br>IX, AZ 85038924<br>ix Nbr:<br>LB License Nbr:                                       | 8 USA                    |          |  |
|                | P.O. Status:<br>P.O. Amount:<br>Category:<br>Buyer User ID:                                                                              | O - OPEN<br>A - APPROVED<br>1,000.00<br>-<br>208929                                                                             | TULOD, APRILYN                                                      |            | P.O. Cre<br>Vendor<br>Vendor I<br>DIR (<br>Bill Te                                         | ated Date:<br>Vendor:<br>r Address:<br>Phone Nbr:<br>Contractor R<br>o Location:                                                                         | 07/13/2020<br>17087 - OFFICE<br>9 - ACCT #89140<br>Registration Nbr:<br>CORPORATE - F                                                                         | Tax Rate<br>DEPOT<br>0822 PO BO>                                                                                                    | CSL<br>CSL<br>CSL<br>CSL<br>CSL                            | Date Due: [<br>IX, AZ 85038924<br>IX Nbr: [<br>LB License Nbr:<br>LEGE DISTRICT                  | 8 USA                    |          |  |
|                | P.O. Status:<br>P.O. Amount:<br>Category:<br>Buyer User ID:                                                                              | 0 - OPEN<br>A - APPROVED<br>1,000.00<br>-<br>208929<br>Recurs Ann                                                               | TULOD, APRILYN<br>Nually                                            |            | P.O. Cre<br>Vendor<br>Vendor I<br>DIR (<br>Bill To<br>Ship To                              | vented Date:<br>Vendor:<br>r Address:<br>Phone Nbr:<br>Contractor F<br>o Location:<br>o Location:                                                        | 07/13/2020<br>17087 - OFFICE<br>9 - ACCT #8914(<br>egistration Nbr:<br>CORPORATE - F<br>CORPORATE - F                                                         | Tax Rate                                                                                                    | C 29248, PHOENI<br>Fa<br>CSL<br>OMMUNITY COL               | Date Due:<br>IX, AZ 85038924<br>IX, Nbr:<br>LB License Nbr:<br>LEGE DISTRICT                     | 8 USA                    |          |  |
| ı              | P.O. Status:<br>P.O. Amount:<br>Category:<br>Buyer User ID:<br>Update User ID:                                                           | 0 - OPEN<br>A - APPROVED<br>1,000.00<br>-<br>208929<br>Recurs Ann<br>208929                                                     | TULOD, APRILYN<br>nually<br>11/18/2020 3:45 F                       |            | P.O. Cre<br>Vendor I<br>DIR (<br>Bill To<br>Ship To<br>Worksite                            | eated Date:<br>Vendor:<br>r Address:<br>Phone Nbr:<br>Contractor R<br>o Location:<br>o Location:<br>e Location:                                          | 07/13/2020<br>17087 - OFFICE<br>9 - ACCT #8914(<br>legistration Nbr:<br>CORPORATE - F<br>CORPORATE - F<br>015 - DISTRICT                                      | Tax Rate                                                                                                    | C 29248, PHOENI<br>Fa<br>CSL<br>OMMUNITY COL               | Date Due: [<br>IX, AZ 85038924<br>IX, Nbr: [<br>LB License Nbr:<br>LEGE DISTRICT                 | 8 USA                    |          |  |
| l<br>Ov        | P.O. Status:<br>P.O. Amount:<br>Category:<br>Buyer User ID:<br>Update User ID:<br>verride User ID:                                       | 0 - OPEN<br>A - APPROVED<br>1,000.00<br>-<br>208929<br>Recurs Ann<br>208929                                                     | TULOD, APRILYN<br>Iually<br>11/18/2020 3:45 F                       | PM         | P.O. Cre<br>Vendor I<br>DIR (<br>Bill Tr<br>Ship Tr<br>Worksite<br>Board                   | eated Date:<br>Vendor:<br>r Address:<br>Phone Nbr:<br>Contractor F<br>o Location:<br>o Location:<br>e Location:<br>Rpt. Desc:                            | 07/13/2020<br>17087 - OFFICE<br>9 - ACCT #89140<br>Registration Nbr:<br>CORPORATE - F<br>CORPORATE - F<br>015 - DISTRICT                                      | Tax Rate                                                                                                    | CSL<br>CSL<br>OMMUNITY COL                                 | Date Due: [<br>IX, AZ 85038924<br>IX Nbr: [<br>LB License Nbr:<br>LEGE DISTRICT<br>LEGE DISTRICT | 8 USA                    |          |  |
| l<br>Ov<br>Cha | P.O. Status:<br>P.O. Amount:<br>Category:<br>Buyer User ID:<br>Update User ID:<br>verride User ID:<br>inge Order Nbr:                    | 0 - OPEN<br>A - APPROVED<br>1,000.00<br>-<br>208929<br>Coseses<br>-<br>-<br>-<br>-<br>-<br>-<br>-<br>-<br>-<br>-<br>-<br>-<br>- | TULOD, APRILYN<br>nually<br>11/18/2020 3:45 F<br>Printed? : Y       | PM         | P.O. Cre<br>Vendor<br>Vendor I<br>DIR (<br>Bill Tr<br>Ship Tr<br>Worksite<br>Board<br>Cont | Anted Date:<br>Vendor:<br>r Address:<br>Phone Nbr:<br>Contractor F<br>o Location:<br>o Location:<br>e Location:<br>Rpt. Desc:<br>tact Name:              | 07/13/2020<br>17087 - OFFICE<br>9 - ACCT #8914(<br>Registration Nbr:<br>CORPORATE - F<br>CORPORATE - F<br>015 - DISTRICT<br>Taylor Gilbertsor                 | Tax Rate<br>DEPOT<br>0822 PO BOX<br>0822 PO BOX<br>082 | K 29248, PHOENI<br>Fa<br>CSI<br>OMMUNITY COL               | Date Due:<br>IX, AZ 85038924<br>IX NDr:<br>LB License Nbr:<br>LEGE DISTRICT<br>LEGE DISTRICT     | 8 USA                    |          |  |
| L<br>Ov<br>Cha | P.O. Status:<br>P.O. Amount:<br>Category:<br>Buyer User ID:<br>Update User ID:<br>verride User ID:<br>inge Order Nbr:<br>P.R. Requestor: | 0 - OPEN<br>A - APPROVED<br>1,000.00<br>-<br>208929<br>Recurs Anr<br>208929<br>SHERYL PLINM                                     | TULOD, APRILYN<br>nually<br>11/18/2020 3:45 F<br>Printed? : Y<br>FY | PM         | P.O. Cre<br>Vendor I<br>DIR (<br>Bill Tr<br>Ship Tr<br>Worksite<br>Board<br>Cont           | ated Date:<br>Vendor:<br>r Address:<br>Phone Nbr:<br>Contractor F<br>o Location:<br>o Location:<br>e Location:<br>Rpt. Desc:<br>tact Name:<br>act Phone: | 07/13/2020<br>17087 - OFFICE<br>9 - ACCT #8914(<br>legistration Nbr:<br>CORPORATE - F<br>CORPORATE - F<br>015 - DISTRICT<br>Taylor Gilbertsor<br>951-222-8475 | Tax Rate<br>DEPOT<br>0822 PO BOX<br>NVERSIDE C<br>RIVERSIDE C                                                                                                    | 29248, PHOENI<br>Fa<br>CSL<br>OMMUNITY COL<br>OMMUNITY COL | Date Due: [                                                                                      | 1<br>08/30/2021<br>8 USA |          |  |

# **OPTION #3 — VIEW A/P ENCUMBRANCES**

### Include budget string, List by Vendor; and check Reference All box

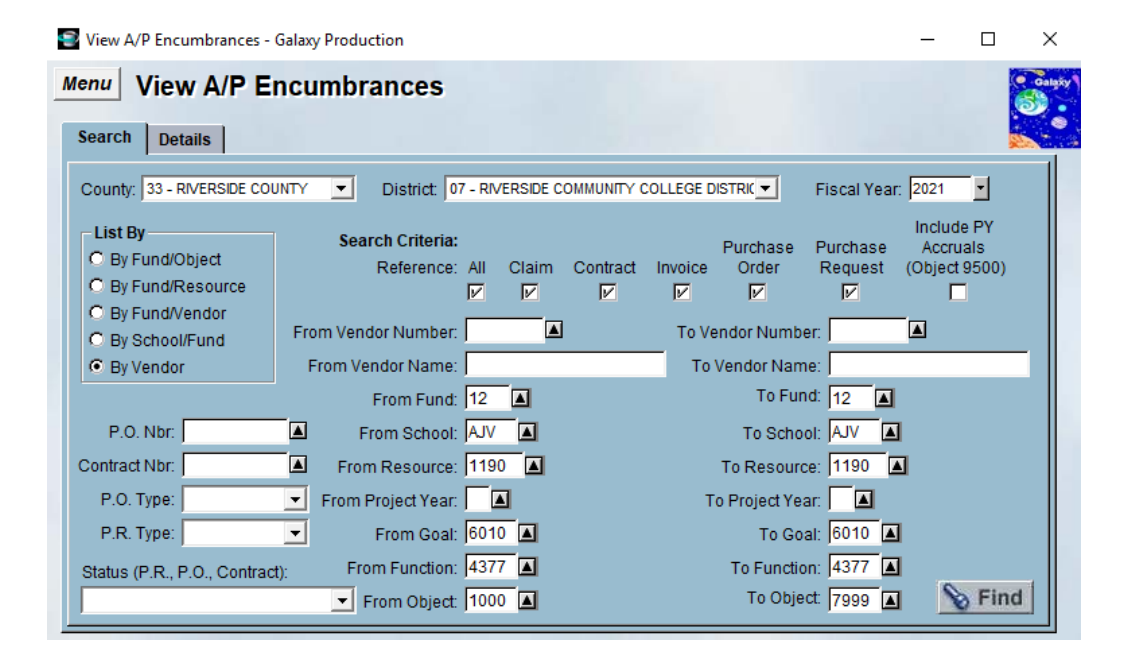

### Click Find, then Print

| <b>Vi</b><br>DISTI<br>2021 | View AP Encumbrances<br>STRICT 07 - RIVERSIDE COMMUNITY COLLEGE DISTRICT<br>121 AP Encumbrances by Vendor<br>DTE: Generated from Galaxy screen on 04/15/2021 1:15 PM<br>and on Number - Vondor Mana |                         |      |              |           |                              |          |              |                        |  |  |  |  |  |
|----------------------------|----------------------------------------------------------------------------------------------------|-------------------------|------|--------------|-----------|------------------------------|----------|--------------|------------------------|--|--|--|--|--|
| Vend                       | lor Number                                                                                                    | Vendor Name             |      | Vendor Total |           |                              |          |              |                        |  |  |  |  |  |
|                            | 42560                                                                                                    | BANK OF AMERICA         |      |              | 20.99     |                              |          |              |                        |  |  |  |  |  |
|                            | Doc. Type                                                                                                    | Reference               | Doc. | Created Date | Type Code | Account                      | Amount   | Last Update  | Status                 |  |  |  |  |  |
|                            | R                                                                                                    | R0130177                | 0    | 4/12/2021    | N         | 12-AJV-1190-0-6010-4377-5790 | 20.9     | 9 04/14/2021 | SUBMITTED FOR APPROVAL |  |  |  |  |  |
| Vend                       | lor Number                                                                                                    | Vendor Name             |      | Vendor Total |           |                              |          |              |                        |  |  |  |  |  |
|                            | 109555                                                                                                    | JOBSPEAKER, INC.        |      |              | 40,000.00 |                              |          |              |                        |  |  |  |  |  |
|                            | Doc. Type                                                                                                    | Reference               | Doc. | Created Date | Type Code | Account                      | Amount   | Last Update  | Status                 |  |  |  |  |  |
|                            | P                                                                                                    | P0079793                | 1    | 1/20/2020    | N         | 12-AJV-1190-0-6010-4377-5649 | 20,000.0 | 0 11/20/2020 | APPROVED               |  |  |  |  |  |
|                            | R                                                                                                    | R0129989                | 0    | 3/30/2021    | N         | 12-AJV-1190-0-6010-4377-5649 | 20,000.0 | 0 04/05/2021 | APPROVED               |  |  |  |  |  |
| Vend                       | lor Number                                                                                                    | Vendor Name             |      | Vendor Total |           |                              |          |              |                        |  |  |  |  |  |
|                            | 17087                                                                                                    | OFFICE DEPOT            |      |              | 305.49    |                              |          |              |                        |  |  |  |  |  |
|                            | Doc. Type                                                                                                    | Reference               | Doc. | Created Date | Type Code | Account                      | Amount   | Last Update  | Status                 |  |  |  |  |  |
|                            | P                                                                                                    | B0019087                | 0    | 7/14/2020    | 0         | 12-AJV-1190-0-6010-4377-4590 | 305.4    | 9 04/06/2021 | APPROVED               |  |  |  |  |  |
| Vend                       | lor Number                                                                                                    | Vendor Name             |      | Vendor Total |           |                              |          |              |                        |  |  |  |  |  |
|                            | 104402                                                                                                    | RISE INTERPRETING, INC. |      | 4            |           |                              |          |              |                        |  |  |  |  |  |
|                            | Doc. Type                                                                                                    | Reference               | Doc. | Created Date | Type Code | Account                      | Amount   | Last Update  | Status                 |  |  |  |  |  |
|                            | P                                                                                                    | P0080034                | 1    | 2/31/2020    | N         | 12-AJV-1190-0-6010-4377-5198 | 450.0    | 0 12/31/2020 | APPROVED               |  |  |  |  |  |

### HOW TO AVOID REPORTING ACCRUALS AT YEAR-END

If reporting for a period ending June 30<sup>th</sup>, you can run a View Summary report through June 29<sup>th</sup> instead.

| iew Fina/             | ncial Summary                 |                                                       |
|-----------------------|-------------------------------|-------------------------------------------------------|
| Search                | Details                       |                                                       |
| County: 33 -          |                               | District: 07 - RIVERSIDE COMMUNITY COLLEGE DISTRICT V |
| Fiscal Year:          | 2021 🗸                        | From Fund: 12 To Fund: 12                             |
| Begin Date:           | 07/01/2019                    | From School: To School:                               |
| End Date:             | 06/29/2020                    | From Resource: 1190 To Resource: 1190                 |
|                       |                               | From Project Year: To Project Year:                   |
|                       | Fiscal Year To Date           | From Goal: To Goal:                                   |
| <b>~</b>              | Do Not Show 9XXX Object Codes | From Function: /377 To Function: /377                 |
| <ul> <li>✓</li> </ul> | Include \$0 Balance Accounts  | From Object: 1000 To Object: 7999                     |

It will not show what WAS encumbered as of 6/29, but those encumbered items will NOT appear in the Expended column

# ODDS & ENDS

Payroll encumbers for the whole year in Galaxy

So even if you know on July 1<sup>st</sup> that Staff #1 will be paid from Grant A from July through December, it will show in Galaxy as encumbered for entire fiscal year

The budget office will ensure that only six months of Budget are in Revised Budget column, but it will look like you have a large negative balance in all payroll line items

As long as a Request to Change Salary form is completed for Staff, or TA updated for Faculty, then January payroll will run with their new funding and those big negatives will disappear. This is a summary of 7/01/20 - 11/30/20 for payroll that will change after December. Only 1 more month of \$3,743 will actually pay

| Fund | School | Resource | Project<br>Year | Goal | Function | Object | Revised Budget | Rev/ Exp Net of<br>Abatements | Rev/ Exp Net of<br>Abatements Encumbrances |            |
|------|--------|----------|-----------------|------|----------|--------|----------------|-------------------------------|--------------------------------------------|------------|
| 12   | FJV    | 1190     | 0               | 6616 | 0349     | 2118   | 24,331.00      | 18,715.06                     | 28,386.10                                  | -22,770.16 |

### **REQUEST TO CHANGE SALARY FORM**

These should be submitted at least 6 weeks before staff member(s) salary needs to move to other funding

**View Detail Account** 

Look in View Detail to see who all is paid with the grant

| Search Deta      | ils                 |              |             |           |        |             |        |          |         |       |   |
|------------------|---------------------|--------------|-------------|-----------|--------|-------------|--------|----------|---------|-------|---|
| County: 33 - RIV | ERSIDE COUNTY V Dis | strict: 07 - | RIVERSIDE   | сомми     | NITY C | OLLEGE DIST | RICT . | <b>~</b> |         |       |   |
| Begin Date: 07/0 | 1/2020 End Date: (  | 04/15/2021   |             |           |        |             |        |          |         |       |   |
| Fund:            | School:             | Resource:    | Pro         | oject Yea | ır:    | Goal:       |        | Fu       | nction: | Objec |   |
| 12               | AJV                 | 1190         | 0           |           |        | 6010        |        | 43       | 70      | 2///  |   |
|                  |                     |              |             |           |        |             |        |          |         |       |   |
| •                |                     | 12           | <b>Δ.IV</b> | 11        | 90     | 0           | 60     | 10       | 4370    | 2118  |   |
|                  |                     |              |             |           |        |             |        |          |         | 2110  |   |
|                  | Employee Name       |              | Emp. N      | br.       |        | Position    | F      | undi     | ng Line | Amo   | u |
| ↔ PLUMLEY        | , SHERYL K          |              | 15989       | 91        | 2      | 2-364-001   |        | 5        | 83      |       |   |

Click the triangle to open up the field to see all names

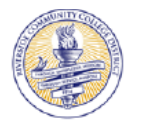

#### RIVERSIDE COMMUNITY COLLEGE DISTRICT REQUEST TO CHANGE SALARY BUDGET CODES

Reset Form

This request to Change Salary Budget Codes must be received by the Budget Office two weeks before the effective date of change.

| Classified             |                     | Ca                  | nfidential |         | М              | anagemen | t/Supervisor                                    |
|------------------------|---------------------|---------------------|------------|---------|----------------|----------|-------------------------------------------------|
| Position Information:  |                     |                     |            |         |                | E        | mployee #                                       |
| Position Title:        |                     |                     |            |         |                | TTS :    | ¥                                               |
| Name:                  |                     |                     |            |         | Department     | :        |                                                 |
| Effective Date of Char | ige:                |                     |            |         |                |          |                                                 |
| Current Salary Accou   | nts (Total <u>N</u> | <u>IUST</u> equal 1 | .00% of th | ie empl | oyee's worklo: | nd):     |                                                 |
| Fund                   | School              | Resource            | PY         | Goal    | Function       | Object   | Percent<br>%<br>%<br>%<br>%<br>%<br>%<br>%<br>% |
| Requested Salary Acc   | ounts (Tota         | l <u>MUST</u> equa  | l 100% of  | the em  | ployee's work  | load):   |                                                 |
| Fund                   | School              | Resource            | PY         | Goal    | Function       | Object   | Percent                                         |
|                        |                     | _                   | -          |         |                |          |                                                 |
|                        |                     |                     | -          |         | Total Pe       | rcentage | %                                               |

Explain the justification for this change/grant allowability. A permanent budget transfer form MUST be submitted with this form if Resource 1000 is impacted.

#### Transfer of Expenditure Information

This Request to Change Salary Budget codes MUST be received by the Budget Office two weeks before the effective date of the change. The following information is REQUIRED if this request is received less than two weeks prior to the effective date.

Transfer Pay Period(s) From - Thru (Examples: 3B thru 4B or 1M thru 2M):

| ŀ | • | 03/29/2021  | XX 09M  | 12  | AJV 🗨    | 1190  | 0         | 6010 | 4370 | 2118 |
|---|---|-------------|---------|-----|----------|-------|-----------|------|------|------|
|   |   | En          | Emp. NI | br. | Position | Fundi | ng Line   | Amou |      |      |
|   | 4 | PLUMLEY, SH | IERYL K |     | 15989    | 1     | 2-364-001 | ę    | 583  |      |

- Employee # and TTS # (Position #) can be found in View Detail – see above
- List all budget codes and % of current payroll split
  Then list all budget codes and % of new payroll split
  Include a justification for the change
- Transfer of Expenditure Information
  - if this form is submitted, approved and received by Payroll prior to their deadline for the month the change is needed, then no transfers are needed and leave this field blank.
  - If submitted after the payroll deadline, include all the payroll months that need to be moved. For example if
  - submitted in March, but need January-March payroll moved, put 7M-9M in that field.
  - THEN WATCH IN GALAXY TO CONFIRM the change is reflected on the correct budget; and if not work with business office to move all payroll related charges.

### THE END

Any questions?

Any topics or challenges you'd like to see presented in the future?

Feel free to reach out with questions:

sheryl.plumley@rccd.edu